# MANUAL DE USO SMARTBRACELET V084 - C6

1. VISTA GENERAL:

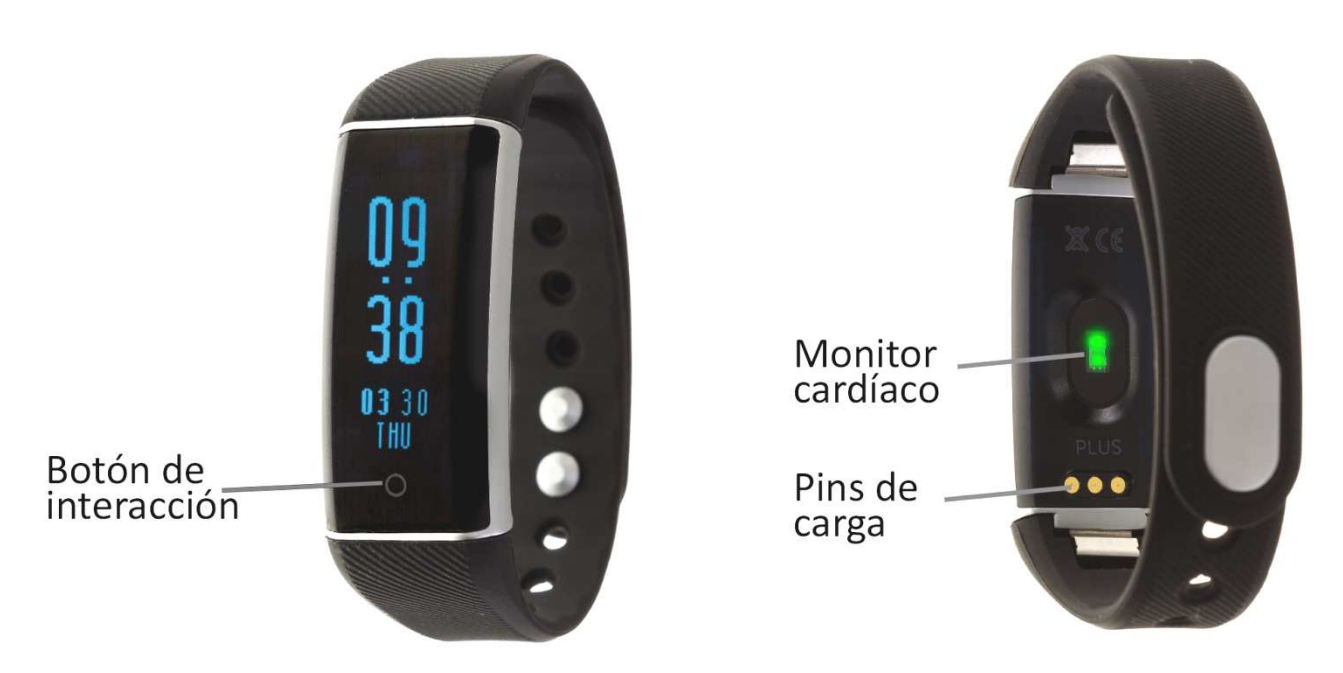

## 2. ANTES DEL PRIMER USO:

- Las funciones podrían cambiar en base a futuras actualizaciones de software.
- Cargue la batería durante al menos dos horas antes del primer uso.
- Encender el dispositivo: presione durante unos segundos el botón de interacción.
- Encender / apagar la pantalla: haga una pulsación corta sobre el botón de interacción.
- Desplazarse por los menús: haga una pulsación corta en el botón de interacción.

## 3. DESCARGA Y CONEXIÓN DEL SOFTWARE DE SINCRONIZACIÓN CON SMARTPHONE:

1. Busque en App Store o Google Play la aplicación gratuita "HPlus Watch" y descárguela.

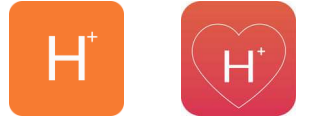

Android

iOS

- Encienda el Bluetooth en el teléfono.
- 3. Abra la aplicación y diríjase al apartado "Ajustes".
- 4. Entre en el apartado "Bluetooth" y busque el nombre del brazalete (puede ver el nombre en la pantalla de información, a la que puede acceder haciendo varias pulsaciones cortas el botón de interacción).
- 5. Su brazalete ya estaría sincronizado con el teléfono.

### 4. FUNCIONES

- **Monitor cardíaco:** En la pantalla del monitor cardíaco, si pulsa durante dos segundos el botón de interacción, el brazalete comenzará a medir las pulsaciones.
- **Podómetro:** mueva sus brazos regularmente mientras camina y el podómetro contará los pasos.
- Modo natación: En la pantalla de natación, pulse durante dos segundos el botón de interacción y confirme la acción. En esta pantalla se muestran el número de brazadas, el tiempo que lleva con el modo activado y la cantidad de calorías quemadas.
- Distancia recorrida.
- Calorías quemadas.

Si sincroniza correctamente el brazalete con la aplicación aparecerán varios datos en los diferentes apartados:

- En el apartado "Tablero" aparecerán datos como la distancia recorrida (en kilómetros), los pasos dados y las calorías quemadas además de un gráfico con el número de pasos dados en ese día, dividido por horas.
- También en el apartado "Tablero", si pulsa en "Resumen de datos" tendrá acceso a gráficos semanales, mensuales y anuales de los diferentes parámetros que mide el brazalete como pasos, distancia (km), calorías inactivas, calorías activas, datos del sueño (minutos) y pulsaciones por minuto.
- En el apartado ajustes/configuración de la aplicación podrá activar la opción "Durante todo el día HR" o "HR de todo el día" de forma que el brazalete medirá sus pulsaciones cada diez minutos y creará un gráfico que podrá ver en el segundo apartado de la aplicación llamado "RealtimeHR" en iOS y "Tablero" en Android. Si no se activara automáticamente esta opción en el brazalete pulse durante dos segundos el botón de interacción en la pantalla del monitor cardíaco hasta que

aparezca el icono

 Además, podrá configurar otras opciones como la información personal (género, altura, peso, etc.), el objetivo de ejercicio, control sedentario, alarmas, etc.

## 5. SOLUCIÓN DE PROBLEMAS COMUNES:

-Incapaz de encender: puede que la batería esté demasiado baja, pruebe a cargarlo.

-Apagado automático: la batería está agotándose; póngalo a cargar.

-Tiempo de uso demasiado corto: la batería no está correctamente cargada.

#### 6. AVISOS

-Use los accesorios del brazalete y los de su Smartphone.

-Reconecte el Bluetooth si se desconecta ocasionalmente.